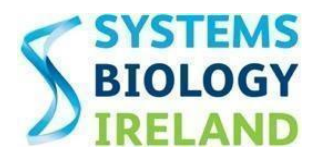

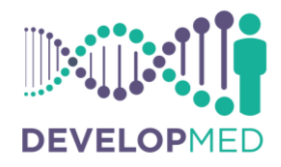

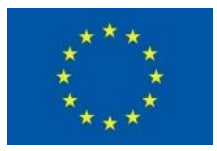

## Help manual for the DevelopMed online application system

#### PLEASE NOTE:

- All applicants wishing to apply for a DevelopMed Fellowship must submit an electronic application using Online Application System available on the Programme website: <u>www.ucd.ie/developmed</u>.
- All information entered into the online application system and submitted as attachments is confidential and available only to the project applicant and the DevelopMED Programme Management Team. It will only be used for the purpose of the evaluation.
- Ex Ordo is also used as a platform for Conference abstract submissions and therefore you may see references to the word 'Conference' throughout your application. Please ignore these references and proceed with completing your application by entering the required information and uploading the requested documentation.

#### Contents

| 2 |
|---|
| 2 |
| 3 |
| 3 |
| 8 |
| 8 |
| 9 |
|   |

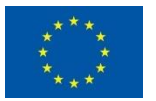

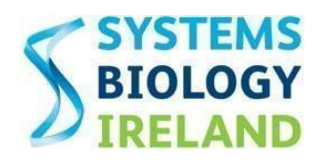

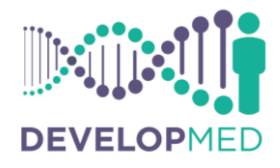

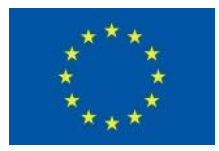

## 1. Accessing the online application system

Applications for a DevelopMed Fellowship must be submitted through the Ex Ordo online application system which is accessed via the following link: <u>https://developmed.exordo.com</u>

This link can also be found under the 'Apply Now' section of the DevelopMed website as shown below (<u>https://www.ucd.ie/developmed/applicationprocess/applynow/</u>)

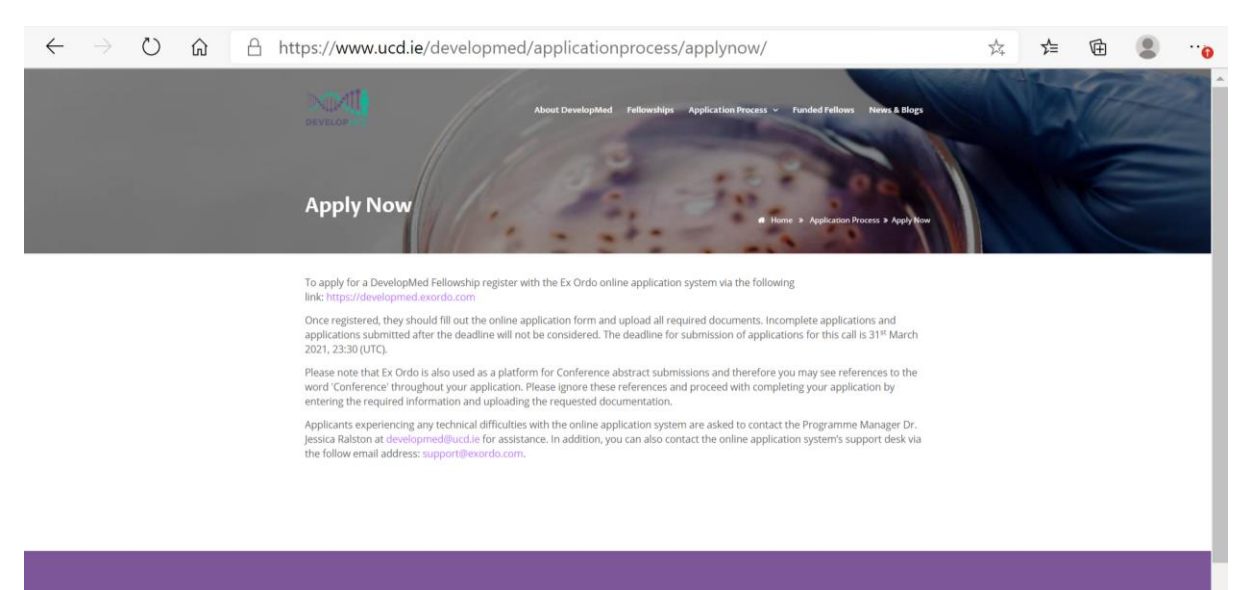

## 2. Registration on the system

Applicants must register on the system by providing their email address, first and second names and creating a password in the boxes under the heading 'NEW TO EX ORDO?' as shown below. Once the account is created, an email will be sent to an applicant to confirm the registration on the system. The email will include the email address submitted, password and the link to the online application system. NOTE: Please keep the registration email for your records for future reference.

| $\leftarrow$ $\rightarrow$ $\circlearrowright$ $\textcircled{a}$ $\textcircled{https://developmed.e}$ | exordo.com/login |                                                                       | 9, x | 5∕≡ | 🕀 InPrivate 🌒 … |
|----------------------------------------------------------------------------------------------------|------------------|-----------------------------------------------------------------------|------|-----|-----------------|
| Source                                                                                                |                  |                                                                       |      |     |                 |
| M                                                                                                    | SCA-COFUND2021   |                                                                       |      |     |                 |
| All All All All All All All All All All                                                               | I DEX ORDO?      | LOGGED IN PREVIOUSLY? Email Address multi-Loving example.com Password |      |     |                 |
| En<br>Pass<br>Con                                                                                     | aste Account →   | Login → Earest vair asserted?                                         |      |     |                 |

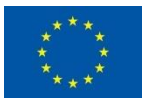

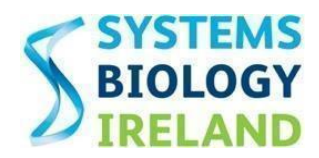

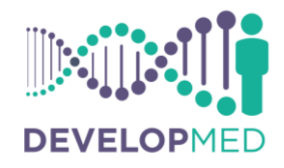

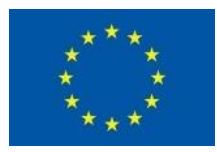

## 3. Logging in to the system

To login to the system after an account was created the applicant must use the email address and password that they previously used to create their Ex Ordo account. Once this information has been entered the click the 'Login' button on the MSCA-COFUND2021 Ex Ordo login page.

| $\leftarrow$ $ ightarrow$ $\circlearrowright$ $ ightarrow$ https://developm | ned.exordo.com/login                                                                                             |    |                                                                                                    | Q 🕁 | ∱≡ | ¢ | InPrivate | ···)   |
|-----------------------------------------------------------------------------|----------------------------------------------------------------------------------------------------|----|----------------------------------------------------------------------------------------------------|-----|----|---|-----------|--------|
| Series                                                                      |                                                                                                    |    |                                                                                                    |     |    |   |           | Log In |
|                                                                             | MSCA-COFUND2021                                                                                                  |    |                                                                                                    |     |    |   |           |        |
|                                                                             | NEW TO EX ORDO?<br>Email Address<br>Isbert uninterind cosmple.com<br>Albert<br>Last Name<br>Emission<br>Password | or | LOGGED IN PREVIOUSLY?  Final Address  marks curved de completion  Personnel  Login → Exercet your assessent? |     |    |   |           |        |
|                                                                             | Create Account →                                                                                                 |    | Ex Ordo                                                                                                    |     |    |   |           |        |

## 4. Creating an application

To start your application, click on the button 'My Submissions' at the top left-hand side of the page as shown circled in red below. A list of 7 Steps will then appear on the left side of the page as also shown below. Ensure to read the notes displayed on screen.

| $\leftarrow$ $\rightarrow$ $\circlearrowright$ $\textcircled{a}$ $\textcircled{https://dev}$ | → 🕐 🛱 https://developmed.exordo.com/submissions/new |                                                                                                    |                       |                 |  |  |   |
|----------------------------------------------------------------------------------------------|-----------------------------------------------------|----------------------------------------------------------------------------------------------------|-----------------------|-----------------|--|--|---|
| Bushboart My Submissions views                                                               |                                                     |                                                                                                    |                       |                 |  |  | • |
|                                                                                              | New Submission                                      | New Submission                                                                                                    |                       |                 |  |  |   |
| ans 1.                                                                                       | Track                                               | The deadline for submission of applications under Call 1 is 23:30 (UTC) on the $31^{41}$ of March 2021.                                                                                                    |                       |                 |  |  |   |
| ere 2.                                                                                       | Title & Abstract                                    | A complete application contains the following four elements:<br><b>Part 8</b> , Administrative information on the applicant evolent arademic best and supervisor. Applicants                                                                            |                       |                 |  |  |   |
|                                                                                              | Authors                                             | must confirm that they have considered and reported is thethical state and agree to the programmer's<br>terms & conditions, Applicants must indicate the project's thematic area and provide up to 5 key words.                                         |                       |                 |  |  |   |
| <sub>212</sub> 4,                                                                            | Topics                                              | Part a will also contain a 350-word proposal aostract. This information must be entered into this online<br>application system.                                                                                                    |                       |                 |  |  |   |
| P19 5.                                                                                       | Ehis                                                | *****                                                                                                    |                       |                 |  |  |   |
| ens 6.                                                                                       | Supervisor                                          | Part D - Completed Ethics issues Table. Applicants are required to complete the Ethics issues Table<br>template which is available on the website and upload the part of their online application.                                                      |                       |                 |  |  |   |
| 210 <b>7</b> .                                                                               | Proposal                                            | Please upload all documents as PDFs. You will be asked to enter your Abstract twice during this process<br>please note that we are asking for one abstract only and the same abstract sext should be entered in<br>both sections where it is requested. |                       |                 |  |  |   |
|                                                                                              |                                                     | Next<br>Sartsevflav                                                                                                    |                       |                 |  |  |   |
| MSCA-COFUND2021                                                                              |                                                     | 0                                                                                                    | Bing - Support - Powe | ered by Ex Ordo |  |  |   |

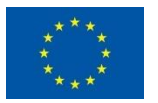

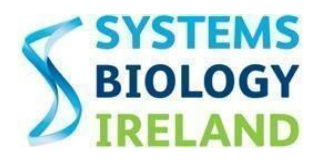

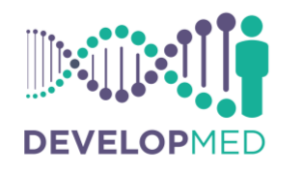

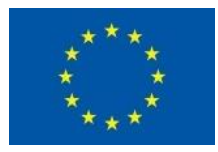

**Step 1.** Select the button to confirm that you are applying for Call 3 as shown below.

| $\leftarrow \rightarrow$ | ) ک     | $\mathbf{C}$ | ណ៍      | ۵       | https:// | dev                                                                | elopmed.e                                                                                                    | xordo.com/submissions/new                                                               |                | ∱≡             | Ē | InPrivate | ••• |
|--------------------------|---------|--------------|---------|---------|----------|--------------------------------------------------------------------|----------------------------------------------------------------------------------------------------|-----------------------------------------------------------------------------------------|----------------|----------------|---|-----------|-----|
| 🧶 Dashboar               | rd My S | Submissions  | Reviews |         |          |                                                                    |                                                                                                    |                                                                                         |                |                |   |           | ••• |
| Cobles                   | May S   |              | Revox   |         |          | 200 1.<br>200 2.<br>200 3.<br>200 4.<br>200 5.<br>200 6.<br>200 7. | Hy Submissions<br>New Submission<br>Teck & Authors<br>Authors<br>Tepes<br>Authors<br>Disc<br>Supervisor<br>Proposed | Track<br>With teach would you like to advirt to?<br>Call 1<br>Done<br>Ca for human face |                |                |   |           | ~ ~ |
|                          |         |              |         |         |          |                                                                    |                                                                                                    |                                                                                         |                |                |   |           |     |
|                          |         |              |         | MSCA-CO | FUND2021 |                                                                    |                                                                                                    | Elos - S                                                                                | WRROTT · Power | red by Ex Ordo |   |           |     |

**Step 2.** Enter the Title of your project and Proposal Abstract (350 words max.) in the spaces provided as shown below.

| $\leftarrow$ $ ightarrow$ $\circlearrowright$ $\Uparrow$ https://deve | lopmed.exordo.com/submissions/new                                                                                                    | 🔆 🗲 🕀 пPrivate 🎗 …              |
|-----------------------------------------------------------------------|----------------------------------------------------------------------------------------------------|---------------------------------|
| Dashboard My Submissions Reviews                                      |                                                                                                    |                                 |
| 20 1.<br>20 2.<br>20 3.<br>20 4.                                      | Ny Schemannes Title & Abstract Title & Abstract Title & |                                 |
| eru 5.<br>eru 6.                                                      | Eller<br>Sepender                                                                                                    |                                 |
| <sub>212</sub> 7.                                                     | Preposal 350 words remaining.                                                                                                    |                                 |
|                                                                       | Done<br>On In The Next Stor                                                                                                    |                                 |
| MSCA-COFUND2021                                                       | tios -                                                                                                    | Support      Powered by Ex Ordo |

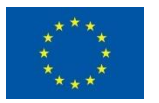

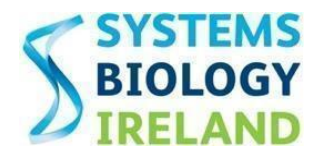

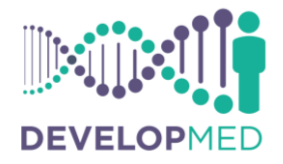

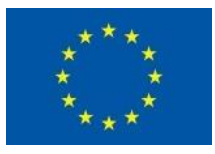

**Step 3.** Enter your personal details and answers the question to confirm whether you are a 'Research at Risk'. You will also be required to upload a copy of your Part A – Administrative Information form and Academic CV (PDF format) during this step.

| step 3. Authors    | kevinpmccormack7@gmail.com I'm not en Author                                                                                                    |   |
|--------------------|----------------------------------------------------------------------------------------------------|---|
| crea 4. Topics     | Title                                                                                                    |   |
|                    | Mr × •                                                                                                    | 1 |
| ter 5.             | Affiliation                                                                                                    |   |
| star 6. Supervisor |                                                                                                    |   |
| STEP 7. Proposal   | Country                                                                                                    |   |
|                    |                                                                                                    |   |
|                    | First Name                                                                                                    |   |
|                    | rirst name                                                                                                    |   |
|                    |                                                                                                    |   |
|                    | Last Name                                                                                                    |   |
|                    |                                                                                                    |   |
|                    | Gender                                                                                                    |   |
|                    |                                                                                                    |   |
|                    | Contact number                                                                                                    |   |
|                    |                                                                                                    |   |
|                    | Email address                                                                                                    |   |
|                    |                                                                                                    |   |
|                    |                                                                                                    |   |
|                    | Personal Website - Optional                                                                                                    | * |
|                    |                                                                                                    |   |
|                    |                                                                                                    |   |
|                    | Are you a Researcher at Risk?                                                                                                    |   |
|                    | Are you a Researcher at Rick?<br>Researchers at Rick are regarding in a Morener State (Ma er Associated Couvey (AC),<br>reception of whether that you error researces of a More State (Marco ).                                                                                                    |   |
|                    | Are you a Researcher at Risk?<br>Researcher at Risk are register in a Menter State (M) or Associated Country (AC),<br>respectively checker that you result gener invadence of a M di or AC.<br>Select an Option •                                                                                                    |   |
|                    | Are you a Researcher at Risk? Beachter at Risk? Beachter at Risker the series there for an Associated Country (AC), Integrative durber the trage are metadores of a Mill or AC. Select an Option Country of Chizenship                                                                                                    |   |
|                    | Are you a Researcher at Risk? Instantion at Risk annotation of the form (AD) or Alasociated Country (AC), Interpreted of almost or they are long term resolutes of a AD or AC. Select an Option  Country of Chizeenship                                                                                                    |   |
|                    | Are you a Researcher at Bick? Bissearcher at Bick? Bissearcher at Bick? Select an Option Country of Citizenship Residential Address                                                                                                    |   |
|                    | Are you a Researcher at Risk?  Researcher at Risk? Select an Option Select an Option Select |   |
|                    | Are you a Researcher et Elak?         Basendors at Bits are indigens in a Merker faini (MS) or Alexandred Charty (MC), entypathed d'andre toty are togenen mediced of a MS or AC.         Select an Option         Country of Citizenship         Residential Address         Part A - Administrative kellermation farm                                                                                                    |   |
|                    | Are your a Researcher at Risk?         Researcher at Risk?         Researcher at Risk?         Select an Option         Country of Citizenship         Residential Address         Pat A - Administrative Information form         Coupse in the We A. Adversation form         Coupse in the We A. Adversation form         Coupse in the We A. Adversation form         Coupse in the We A. Adversation form         Coupse in the We A. Adversation form                                                                                                    |   |
|                    | Are your a flexaercher at flick?         Resentative at this are reflected that the BMB or A standard Country (MC).         Select an Option         Country of Chizeenship         Besidensitial Address         Pat A - Administrative Information form making the Bhis to source Busic         Pat A - Administrative Information form         Countery of Chizeenship         Image: Select and The WA - Administrative Information form         Counter of The WA - Administrative Information form         Counter of the WA - Administrative Information form         Counter of the WA - Administrative Information form         Of Chick on freque to supposed at The.                                                                                                    |   |
|                    | Are your a flexaercher at flick?         Rescurity at this are reflexed at 4 bit of additional Country (AC).         Select an Option         Country of Citizenship         Besidential Address         Patt A - Administrative Information form         Residential Address         Organize the THA A - Administrative Information form         Country of Citizenship         Image: Information for the ThA A - Administrative Information form         Counter of the A - Administrative Information form         Image: Information form         Image: Information form                                                                                                    |   |
|                    | Are your a flance-there at Tikik?         Insegnation or allow an explorement field ADD Antercontent Country (AC), hereason of a dark of or AC.         Select: an Option         Country of Chizemahip         Beadestriai Address         Description to the there in the your and the there is the your and the there is the your and the your and the your and the there is the your and the your and the your and the your and the there is the your and the your and the there is the your and the your and the there is the your and the your and the there is the your and the your and the your                                                                                                    |   |
|                    | Are yours a flance-schere stillika?         Brageware we may are impression processions of a def of and.         Select: an Option         Country of Citizenable         Breadeware in the two may are impression procession of a def of and.         Breadeware in the two may are impression procession of a def of and.         Detect: an Option         Breadeware in the two may are impression procession of a def of and.         Detect: An Option         Breadeware in the detect of and and the def of and.         Detect: An Option         Detect: An Option         Breadeware in the department of the department of the depa                                                                                                    |   |
|                    | Aryan a fancarcher at filed   Barpanes at structure of adjuster to the shore the odd (SD) or Advances of Charper) (AC).   Select an Option   Country of Clineerolip   Barbanestate barbane to the odd (SD) or Advances of Charper) (AC).   Barbanestate barbane to the odd (SD) or Advances of Charper) (AC).   Country of Clineerolip   Barbanestate barbanestate barbanestate (SD) (SD).   Barbanestate barbanestate barbanestate (SD).   De off of the ord option tapologica of the country (SD).   De off or ord option tapologica of the country (SD).   De off or ord option tapologica of the country (SD).   De off ord option tapologica of the country (SD).   De off ord option tapologica of the country (SD).   De off ord option tapologica of the country (SD).   De off ord option tapologica of the country (SD).   De off ord option tapologica of the country (SD).                                                                                                    |   |
|                    | Argent a function of mail   Brain and a function of mail   Solid an Option   Concerned of Clinearabile   Concerned of Clinearabile   Concerned of Cline                                                                                                    |   |
|                    | Aryan a Researcher of Risk?   Barsenses and Barsense Researcher of Barsense Sade Sade Sade Sade Sade Sade Sade Sad                                                                                                    |   |
|                    | Argues Answerse a files   Select an Option   Custor of Otteenable   Belefician Option                                                                                                    |   |

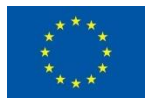

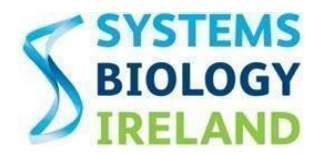

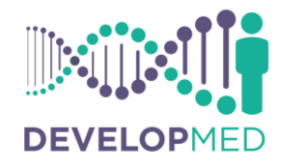

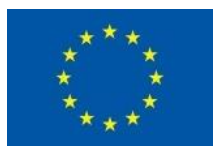

**Step 4.** Select which Research Theme your research proposal falls under from the available options. Applicants may select more than one option if applicable.

| $\leftarrow$ $ ightarrow$ $\circlearrowright$ $ ightarrow$ https://de | velopmed.exordo.com/submissions/new                                                                                                    |                             | 5∕≡             | Ē | InPrivate | •••      |
|-----------------------------------------------------------------------|----------------------------------------------------------------------------------------------------|-----------------------------|-----------------|---|-----------|----------|
| 🏀 Dashboard My Submissions Reviews                                    |                                                                                                    |                             |                 |   |           | <u> </u> |
|                                                                       | My Solveisions Topics                                                                                                    |                             |                 |   |           |          |
| 29 <sup>-</sup>                                                       | Peese doose your tipits from the list bettoe.                                                                                              |                             |                 |   |           |          |
| 402<br>1                                                              | Title & Abstract     Diagnostics     Diagnostics                                                                                           |                             |                 |   |           |          |
| en 1                                                                  | Authors     Drug Development                                                                                                    |                             |                 |   |           |          |
| 5184 4                                                                | t, Tapics Tumour Hicrosenvironment                                                                                                    |                             |                 |   |           |          |
| 412<br>412                                                            | Bita     If none of the topics suit your submission, please chose the neverest applicable topic or     annual the chore for further addes. |                             |                 |   |           |          |
| 20                                                                    | Preposet                                                                                                    |                             |                 |   |           |          |
|                                                                       | Done<br>Ca to the fleet Size                                                                                                    |                             |                 |   |           |          |
|                                                                       |                                                                                                    |                             |                 |   |           |          |
|                                                                       |                                                                                                    |                             |                 |   |           |          |
|                                                                       |                                                                                                    |                             |                 |   |           |          |
| MSCA-COFUND2021                                                       | <b>@</b>                                                                                                    | log - <u>Support</u> · Powe | ered by Ex Ordo |   |           |          |

**Step 5.** All applicants must complete an Ethics Issues Table which is found in the document entitled 'Part A – Administrative Information' and submit as part of their online application. If an ethical issue arises, the applicants will be required to complete the document entitled 'Part D – Ethics Self-Assessment' and provide additional information and documentation as required by the Horizon 2020 Guidance on Ethics SelfAssessment (Version 6.1 or later) as part of this step of their submission. All templates are available on the DevelopMed website at the following location:

<u>https://www.ucd.ie/developmed/applicationprocess/resourcestemplates/</u>. Applicants must include all available documentation in the proposal submission. For documentations not available applicants should describe the route to obtain them.

| $\leftarrow$ $ ightarrow$ $\textcircled{a}$ $	extsf{https://dev}$ | $\leftarrow$ $\rightarrow$ $\circlearrowright$ $\Uparrow$ https://developmed.exordo.com/submissions/new |                                                                                                    |                    |               |  |  | D | ••• |
|-------------------------------------------------------------------|----------------------------------------------------------------------------------------------------|----------------------------------------------------------------------------------------------------|--------------------|---------------|--|--|---|-----|
| Dashboard My Submissions Previews                                 |                                                                                                    |                                                                                                    |                    |               |  |  |   | ••  |
|                                                                   | My Submissions                                                                                          | Ethics                                                                                                    |                    |               |  |  |   |     |
|                                                                   | New Submission                                                                                          | Part D - Ethics Self-Assessment                                                                                                    |                    |               |  |  |   |     |
| zu 1.                                                             | Track                                                                                                   | If ethical issues arise from completion of the Ethics issue Table in Part A of your application whereby the<br>applicant has answered Yes' to any of the questions they must complete the Part D - Ethics Self-Astessment                                                                                                    |                    |               |  |  |   |     |
| ev 2.                                                             | Title & Abstract                                                                                        | emplate and appreciate are assumed an an international end outcommension of party and an explored programmers<br>guide to this socurrent. Applications must induce all available documentation in their online submission. For<br>documentations not evaluable explorants should describe the route to obtain them. Guidance on how to<br>remember and which and explorants should describe the route to obtain them. Guidance on how to<br>remember and which and explorants and the dimension advance advance. |                    |               |  |  |   |     |
| ou 3.                                                             | Authors                                                                                                 | complete the thirth an endstation entry is a solution of the holding doubtes.<br>http://en.august.endstationer.html/perticipanes/data/ve0/12020/gares_marketail/html/eth/co/h2220_hi_eth/cs-beff<br>assess_en.pdf.                                                                                                    |                    |               |  |  |   |     |
| vv 4.                                                             | Topics                                                                                                  | B Click or drop to upload a file.                                                                                                    |                    |               |  |  |   |     |
| en 5.                                                             | Ethics                                                                                                  | Additional relevant documentation                                                                                                    |                    |               |  |  |   |     |
| 999 <b>6</b> .                                                    | Supervisor                                                                                              | Ø Click or drop to upload a file.                                                                                                    |                    |               |  |  |   |     |
| ere 7.                                                            | Proposal                                                                                                |                                                                                                    |                    |               |  |  |   |     |
|                                                                   | 1                                                                                                    | Done<br>Go % The Hest Size                                                                                                    |                    |               |  |  |   |     |
|                                                                   |                                                                                                    |                                                                                                    |                    |               |  |  |   |     |
|                                                                   |                                                                                                    |                                                                                                    |                    |               |  |  |   |     |
|                                                                   |                                                                                                    |                                                                                                    |                    |               |  |  |   |     |
|                                                                   |                                                                                                    |                                                                                                    |                    |               |  |  |   |     |
|                                                                   |                                                                                                    |                                                                                                    |                    |               |  |  |   |     |
| MSCA-COFUND2021                                                   |                                                                                                    | eller 👘                                                                                                    | · Support · Powere | ed by Ex Ordo |  |  |   |     |

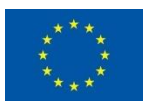

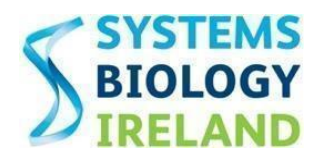

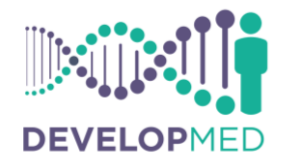

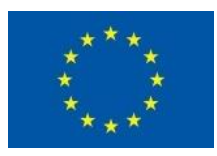

**Step 6.** Enter the required information about your proposed Supervisor/Principal Investigator and your proposed secondment. You will also be required to upload a Letter of Commitment from your Secondment Host during this step.

| 🏀 Dashboard My Submissions Reviews |                  |                                                                                                    |  |
|------------------------------------|------------------|----------------------------------------------------------------------------------------------------|--|
|                                    | My Submissions   | Supervisor                                                                                                    |  |
|                                    | New Submission   | Hast University                                                                                                    |  |
| step 1.                            | Track            |                                                                                                    |  |
| 2 <b>.</b>                         | Title & Abstract |                                                                                                    |  |
| zus 3.                             | Authors          | Proposed academic supervisor from host university                                                                                                    |  |
|                                    | Topics           |                                                                                                    |  |
| ster 5.                            | Ethics           | Proposed Secondment                                                                                                    |  |
| ster <b>6</b> .                    | Supervisor       |                                                                                                    |  |
| 5700 <b>7.</b>                     | Proposal         | Proposed Secondment Supervisor/Contact point                                                                                                    |  |
|                                    |                  |                                                                                                    |  |
|                                    |                  | Letter of Commitment from Secondment host Pesse upload your inster of Commitment from Secondment host                                                                                                    |  |
|                                    |                  | Cuick or arop to uproad a me.                                                                                                    |  |
|                                    |                  | Done<br>Critit The Same Stee                                                                                                    |  |
|                                    |                  | a construction with the second second s |  |

**Step 7.** Enter the required information about your proposal and agree to the programme's terms and conditions and complete a Declaration on Honour. Applicants will also be required to upload a copy of their completed proposal during this step.

| $\leftarrow$ $ ightarrow$ $\circlearrowright$ $\Uparrow$ https://de | evelopmed.exord  | <b>.com</b> /submissions/new                                                                                                    | 7Å7 | x= √ | 🗄 InPrivate 🌑 … |
|---------------------------------------------------------------------|------------------|----------------------------------------------------------------------------------------------------|-----|------|-----------------|
| Dashboard My Submissions Reviews                                    |                  |                                                                                                    |     |      | 😐 × 😑           |
|                                                                     | My Submissions   | Proposal                                                                                                    |     |      |                 |
|                                                                     | New Submission   | Proposal Title                                                                                                    |     |      |                 |
| re 1.                                                               | Track            |                                                                                                    |     |      |                 |
|                                                                     | Title & Abstract | Research Area                                                                                                    |     |      |                 |
| 209 <b>3</b> .                                                      | Authors          |                                                                                                    |     |      |                 |
|                                                                     | Topics           | Kuunaada (anadaman Kuu)                                                                                                    |     |      |                 |
| 2109 <b>5.</b>                                                      | Ethics           | ney words (maximum me)                                                                                                    |     |      |                 |
| state 6.                                                            | Supervisor       |                                                                                                    |     |      |                 |
| 5789 <b>7.</b>                                                      | Proposal         | Abstract<br>A short summary of the proposal of up to 350 words                                                                                                    |     |      |                 |
| •                                                                   | n                | $\mathbb{B} \hspace{0.1in} I \hspace{0.1in} \mathbb{U} \hspace{0.1in} \equiv \hspace{0.1in}   \Xi \hspace{0.1in} e^{2} \hspace{0.1in} \mathbf{x}^{\dagger} \hspace{0.1in} \mathbf{x}_{\dagger} \hspace{0.1in} \Omega$ |     |      |                 |
|                                                                     |                  |                                                                                                    |     |      |                 |
|                                                                     |                  |                                                                                                    |     |      |                 |
|                                                                     |                  |                                                                                                    |     |      |                 |
|                                                                     |                  | 350 words remaining.                                                                                                    |     |      |                 |

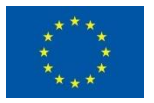

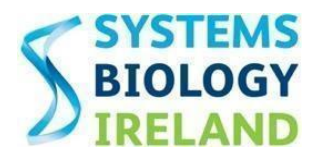

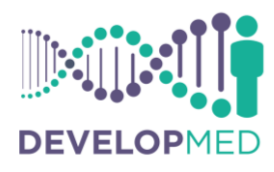

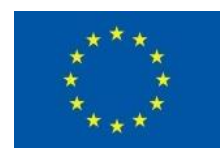

| Are there any Ethical issues associated with the proposal                                                                                                    | • |
|----------------------------------------------------------------------------------------------------|---|
| Select an Option *                                                                                                    |   |
| If you have answered 'Yes' there are ethical issues associated with the proposal please provide further information below                                                                                           |   |
| $B \hspace{0.1in} I \hspace{0.1in} U \hspace{0.1in} \equiv \hspace{0.1in} : \equiv \hspace{0.1in} \varphi^{2} \hspace{0.1in} \mathbf{x}^{1} \hspace{0.1in} \mathbf{X}, \hspace{0.1in} \Omega$                       |   |
|                                                                                                    |   |
|                                                                                                    |   |
|                                                                                                    |   |
| Declaration on Honor - I confirm that I have not micrepresented, fabricated or plagiarised any part of my application                                                                                               |   |
| In line with the European Cade of Conduct for Research Integrity, appropriate actions up to and including<br>termination of the fellow's contract will be taken against any applicant found to have mixrepresented. |   |
| fabricated or plagarceol any part of their application.                                                                                                    |   |
| Seectan Option                                                                                                    |   |
| I confirm that I have considered and reported all ethical issues and agree to the programme's terms & conditions.                                                                                                   |   |
| Select an Option                                                                                                    |   |
| Proposal                                                                                                    |   |
| Please upload your completed proposal form using the templete provided on the DevelopMed website                                                                                                    |   |
| Of Click or drop to upload a file.                                                                                                    |   |
| Additional Supporting documentation                                                                                                    |   |
| Please upload any additional supporting documentation you deem relevant to your application here, if<br>applicable.                                                                                                 |   |
| 🖉 Click or drop to upload a file.                                                                                                    |   |
|                                                                                                    |   |
| Done<br>See Submixion                                                                                                    |   |

## 5. Submitting an application

Once the applicant clicks 'Done' at the bottom of the page on Step 7 the application is considered submitted and an application summary appears on the screen. However, applicants can log into their account on the Ex Ordo application system and update and edit their application at any time up until the deadline has passed. Before the call deadline an applicant should ensure that all online fields are completed with correct information and correct files have been uploaded.

# 6. Viewing and editing an application

Applicants can view their submission by logging into their account and clicking on the 'My Submissions' tab. The account owner's submission will then be visible on a new page and the applicant must click on their submission in order to view or edit it. Once they select their submission the information contained within the application will be visible and the applicant can scroll to the end of the page and click the 'Edit' button as circled in red below in order to make any changes to their application. This action will bring the applicant back to Steps 1 - 7 of their application and they can make changes to any of the information that they previously added to the system.

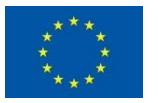

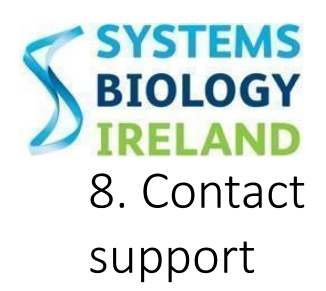

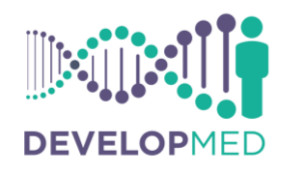

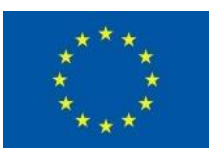

## information for

Applicants experiencing any technical difficulties with the online application system are asked to contact the Programme Management Team at <u>developmed@ucd.ie</u> for assistance. In addition, you can also contact the online application system's support desk via the follow email address: <u>support@exordo.com</u>.

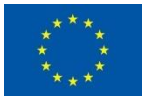